## 技術ノート KGTN 2016060304

## 現象

[iOS/Android] iOS クライアントおよび Android クライアントのセッション画面にあるアイコンの機能を知りたい.

## 説明

ツールバーの左側にあるアイコン(下記赤丸の部分)はパワー・アイコンと呼ばれ, セッションを切断する時に クリックします. クラスタマネージャーの設定項目 Disconnected session terminate が Immediately の場合 は, セッションが終了します.

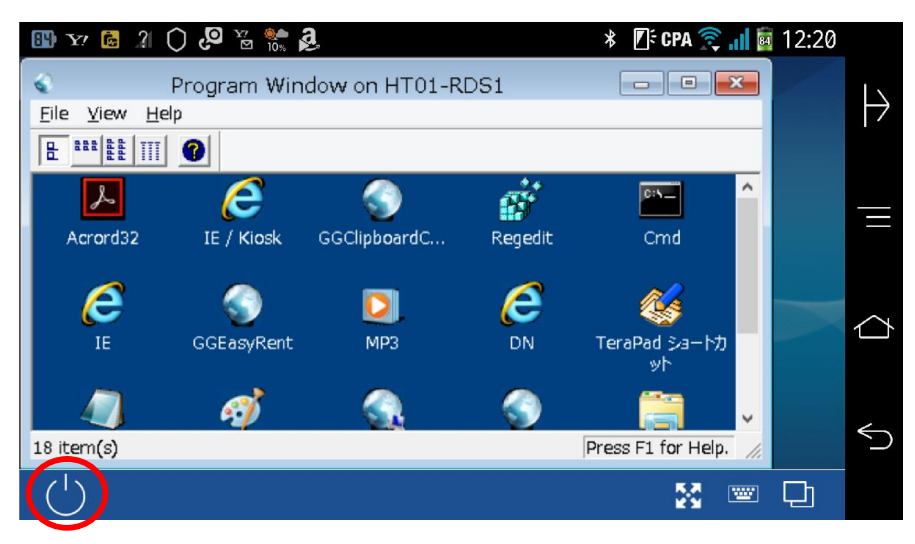

ツールバーの右側の最初のアイコン(下記赤丸の部分)はオートズーム・アイコンと呼ばれ,自動ズーム機能 をオン・オフする時にクリックします.

| 💷 🖙 🙆 21 () 🖉 💥 🐘 🗸 👘 🕺 🗱 12:20        |            |              |         |                    |     |                |
|----------------------------------------|------------|--------------|---------|--------------------|-----|----------------|
| Program Window on HT01-RDS1            |            |              |         |                    | 3   |                |
| <u>E</u> ile <u>Y</u> iew <u>H</u> elp |            |              |         |                    |     | $\vdash$       |
|                                        |            |              |         |                    |     |                |
| ٨                                      | e          | <b>S</b>     | Ś       | <u> </u>           | ^   | _              |
| Acrord32                               | IE / Kiosk | GGClipboardC | Regedit | Cmd                |     |                |
| e                                      |            |              | e       | <i>6</i>           |     |                |
| IE                                     | GGEasyRent | MP3          | DN      | TeraPad ショートカ      |     | $\langle \neg$ |
|                                        |            |              |         | ッኮ                 |     |                |
|                                        | ø          |              | ()      |                    | ~ · | 4              |
| 18 item(s)                             |            |              |         | Press F1 for Help. | 1.  | $\sim$         |
|                                        |            |              |         |                    |     |                |

ツールバーの右側の2番目のアイコン(下記赤丸の部分)はキーボード・アイコンと呼ばれ,オンスクリーン・キ ーボードを開く/閉じる時にクリックします.

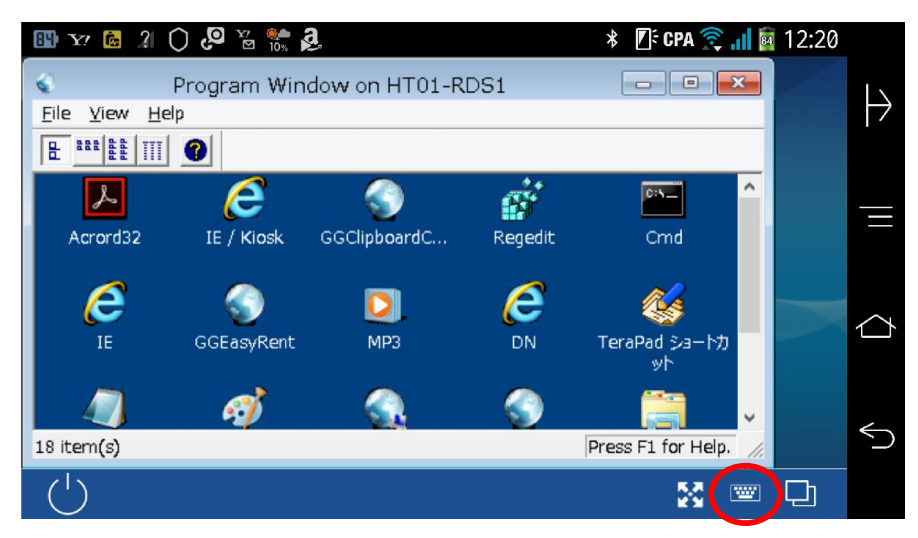

ツールバーの右側の3番目のアイコン(下記赤丸の部分)はタスク・アイコンと呼ばれ,現在実行中のタスク (アプリケーション)のリストが表示されます.リストのタスクを選択することで,そのタスクに切り替えることが出来 ます.

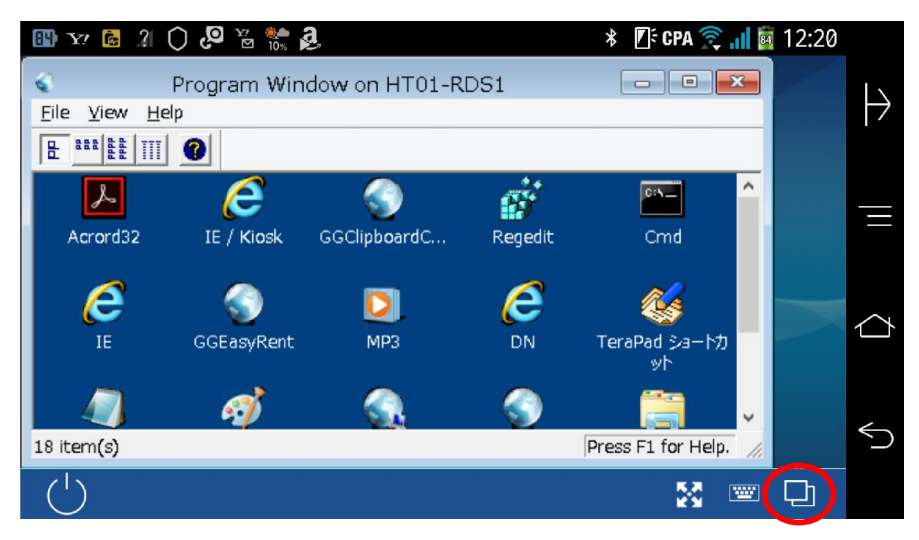

Last reviewed: Jun 03, 2016 Status: DRAFT Ref: NONE Copyright © 2016 kitASP Corporation